# 片材 CCD 对位全自动丝印机 操作说明书

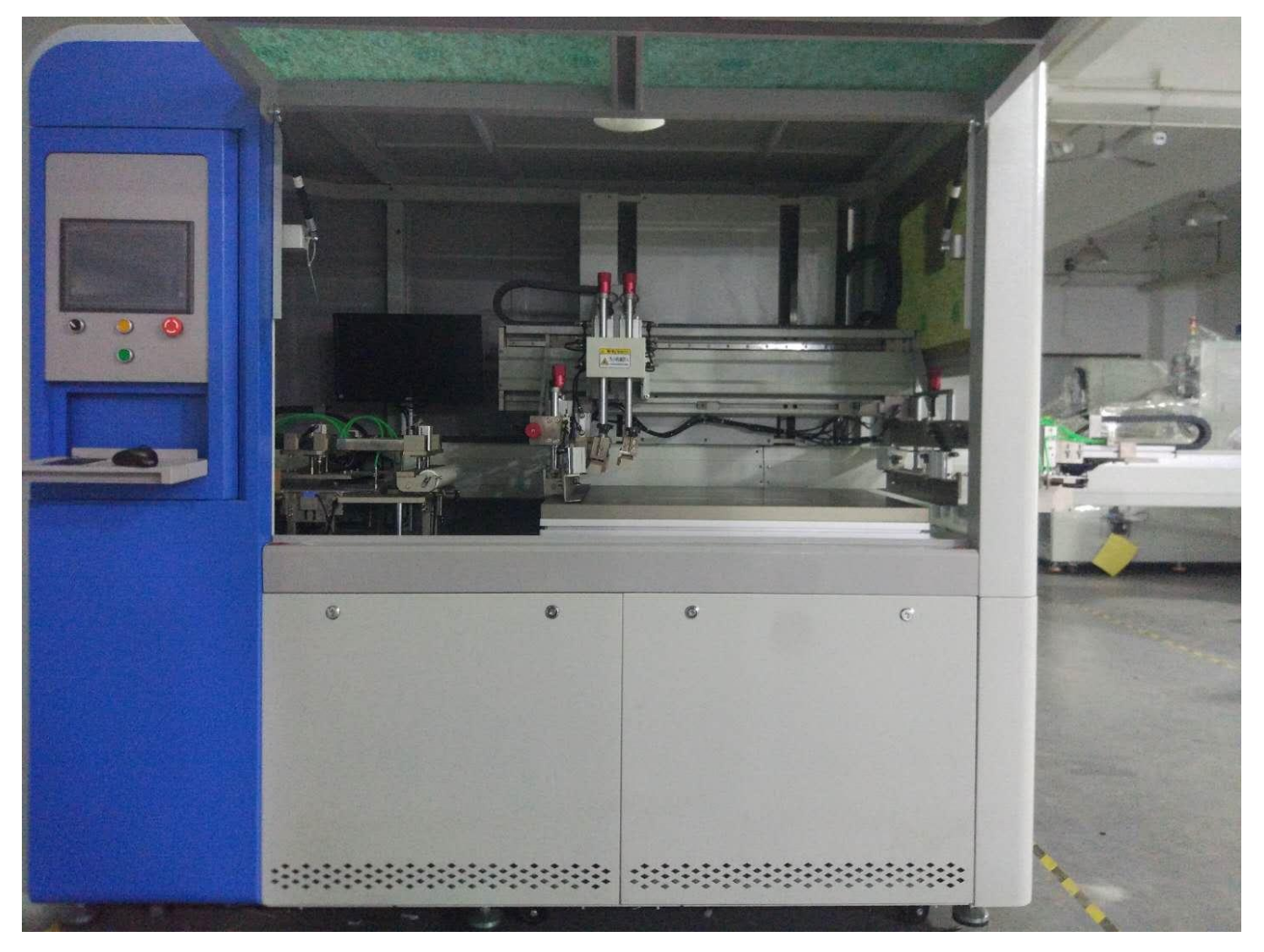

# 深圳市威利特自动化设备有限公司

总公司地址: 深圳市宝安区沙井镇新桥芙蓉工业区芙蓉七路 2 号第二栋 电话: 0755-27255688 传真: 0755-88213652 售后专线: 13392878825 0755-33157272 华东办事处: 江苏省苏州市昆山市城北西路 2258 号 2 号厂房 网址: www.szvility.com

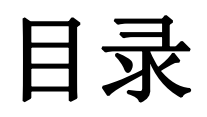

| 整体示意图                   | 1  |
|-------------------------|----|
| 规格参数与产品技术标准             | 2  |
| 片材丝印机按钮基本介绍             | 3  |
| 自动界面按钮功能介绍              | 4  |
| 手动界面按钮功能介绍              | 5  |
| 机械手界面坐标功能介绍             | 6  |
| I/0 监控界面:实时显示控制器的输入输出状态 | 7  |
| 对位软件、CCD 调整和取样介绍        | 8  |
| 机器操作步骤(对位设置介绍)          | 9  |
| 机器保养说明、异常处理方法:          | 10 |
| 电路控制图                   | 11 |

整体示意图

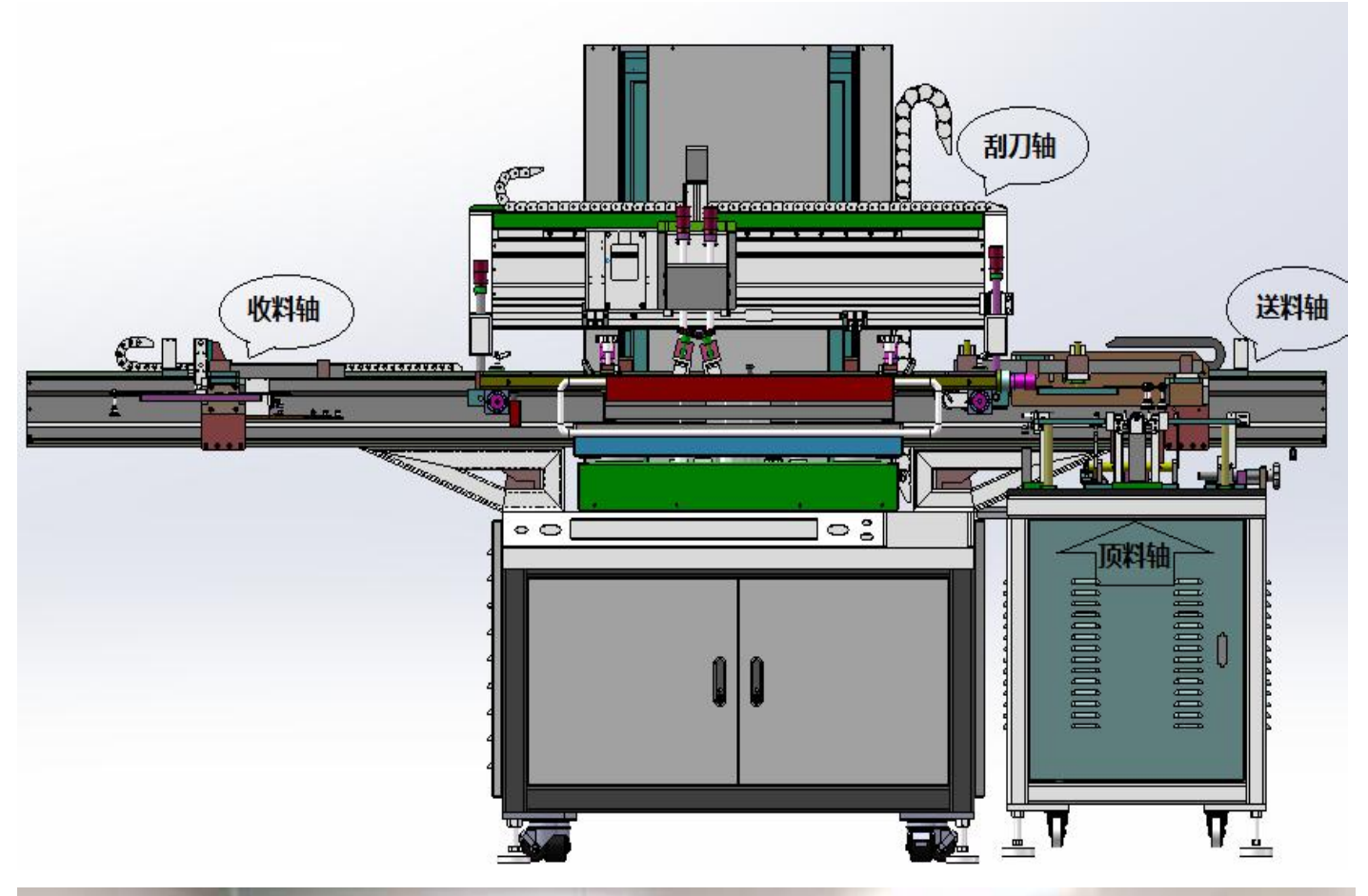

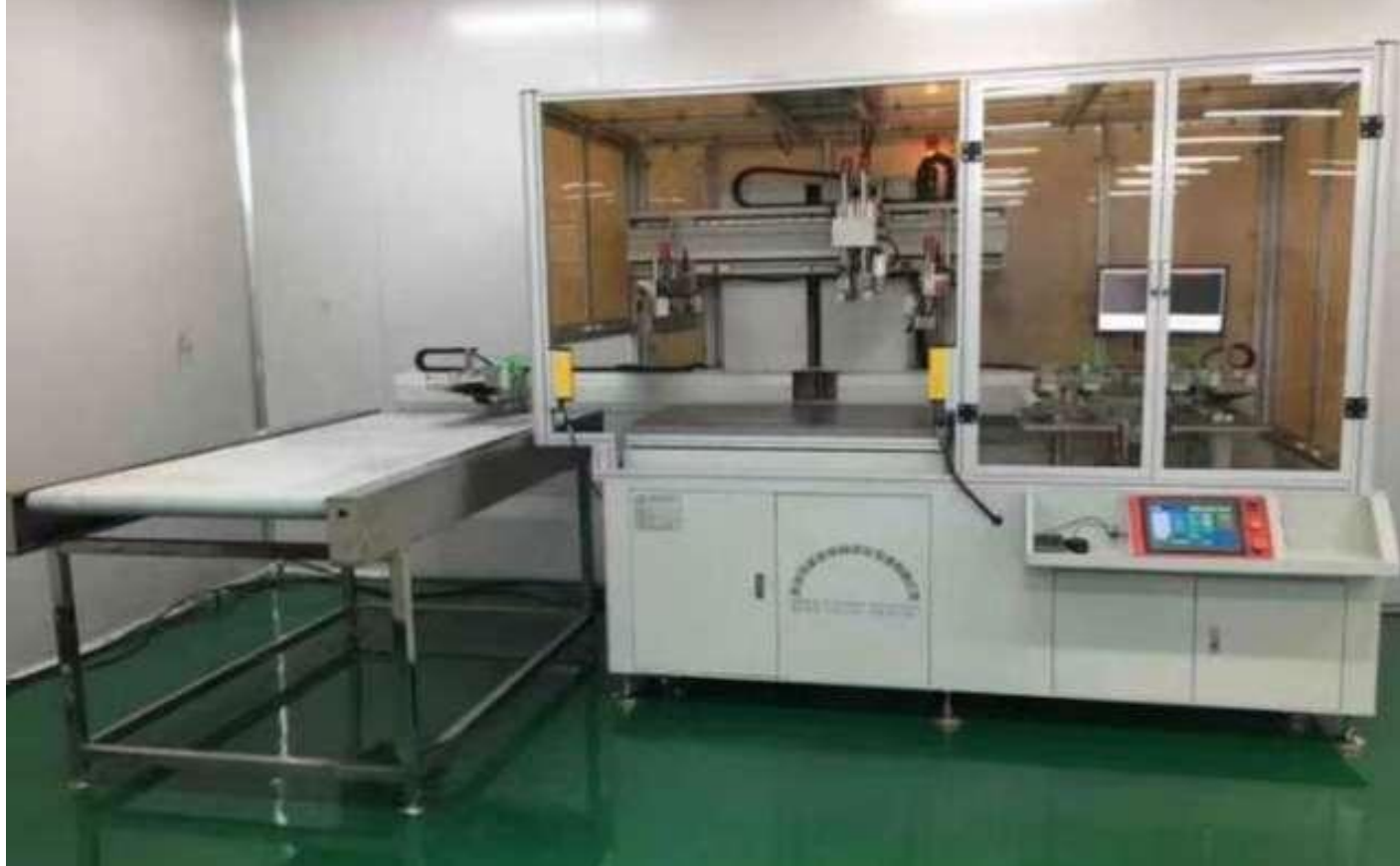

# 整体规格参数:送料机械手、对位印刷平台、取料机械手

#### 设备参数

| 印刷台面尺寸:     | 700*900mm(特殊可定制)             |
|-------------|------------------------------|
| 最大印刷面积:     | 500*700mm (特殊可定制)            |
| 最大网框尺寸:     | 900*1100mm(特殊可定制)            |
| 最大网框厚度:     | 25~55mm (特殊可定制)              |
| 最快印刷速度(全速   | D:约500 P/H                   |
| 电源规格:       | 3 相、380V、 50Hz               |
| 气源压力:       | $5\sim 6 kg/cm^2$ PSI        |
| 耗气量:        | 2.6L/cycle                   |
| CCD 定位精度:   | 0. 02mm                      |
| 印刷精度(非材料收   | 缩,及网版扩张): 0.05mm             |
| 两 CCD 中心间距: | 可调范围: 横向 200mm-500mm (特殊可定制) |
| 机器尺寸:       | 2250*1450*1650mm             |
| 机器重量:       | 约 1200KG                     |

#### 2. 产品特性

1. 横滑座采用整体铝剂型加工,运行轻盈无抖动。

2. 网版夹框采用气动自动夹紧设计,操作方便。

3. 印刷采用松下伺服马达,搭配线性导轨导向,快速平稳、定位精准。

4. 人机介面控制+按钮开关,可设置多种功能及参数,操作便捷。

5. 安全压板、光电开关、急停按钮,周密安全防护。

6.CCD 自动定位印刷,可按材料的大小自动调整 CCD 的视野范围。

7.CCD 根据材料上的 Mark 点自动计算材料与网版的空间位置,指令电机运动控制调节平台 X、

Y、θ 旋转自动定位印刷。

8. 机械手采用整叠材料自动分料,自动除尘,自动上印刷机对位印刷。

9. 机械手所分材料厚度 0.08mm-2.0mm。机械手上料方向采用从左向右方式上料印刷。

10. 分料方式采用半张脱离,除静电后整体抖动,分料后多张检测。11. 可根据客户要求定制,满足不同使用要求。

3. 材料技术标准:

| 序 号 | 项目           | 条件                            |
|-----|--------------|-------------------------------|
| 1   | _ 适用材料种<br>类 | FPC, PVC, PET, 导电膜, 薄膜开关等软性材料 |
| 2   | 材料要求         | 材料平整,无弯曲变形,须有规则明显的圆形靶标        |

片材丝印机按钮基本介绍

一、确认外部总电源已打开,然后打开电源总开关,同时电脑也会跟随自启动

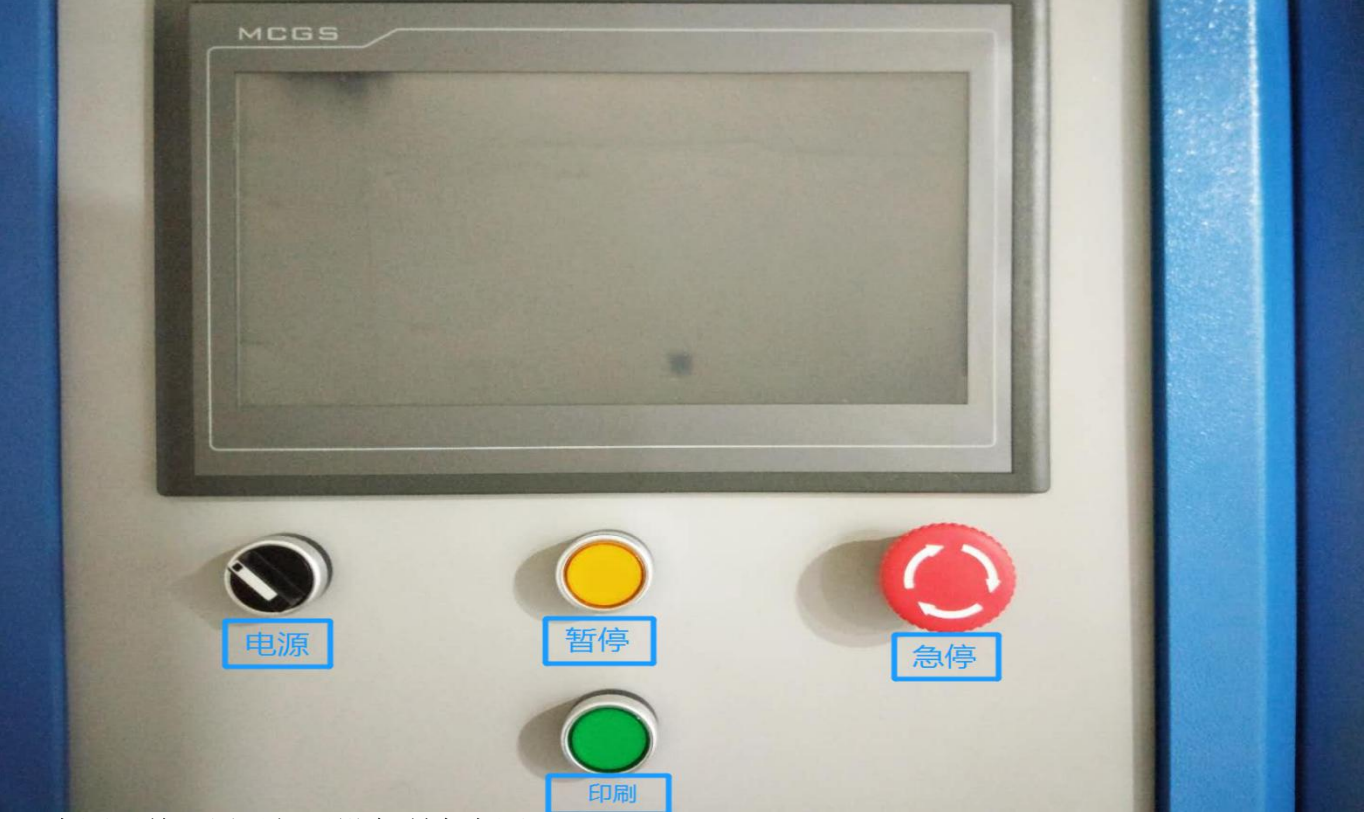

- 1、电源开关:用于打开设备所有电源
- 2、暂停按钮:此按钮就是暂时停止,按下后会亮黄灯,代表设备暂停中,再按一次恢复继续运行
   3、急停按钮:用于紧急情况下按下停止设备的运行,急停后设备必须重新复位
- 4、单次印刷:紧限于"半自动"模式,按此按钮进行一次印刷动作。
- 二、打开电源后,触摸屏与电脑对位软件操作

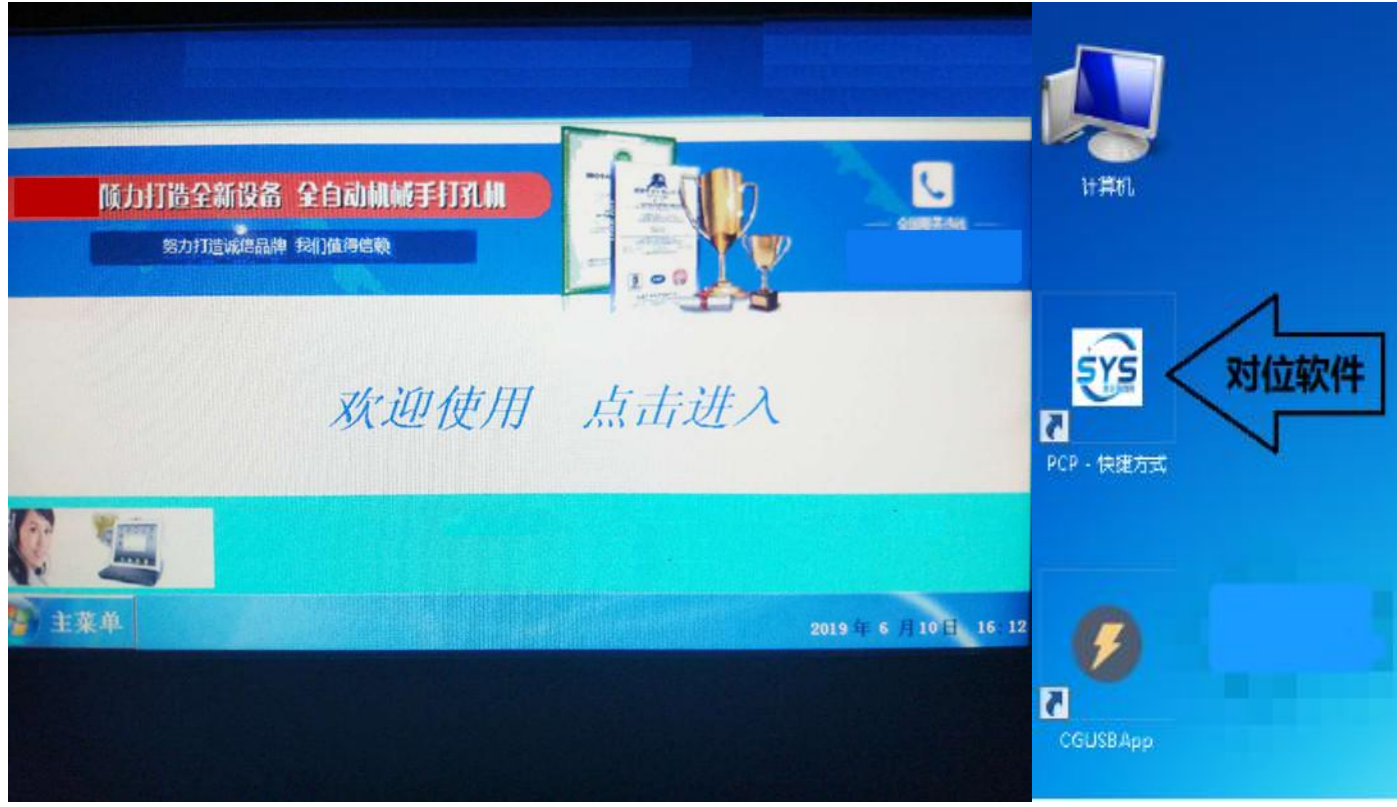

触摸屏开机界面 点击触摸屏上的"欢迎使用 点击进入"按钮,即可进入触摸屏操作界面

# 操作界面按钮介绍(自动界面)

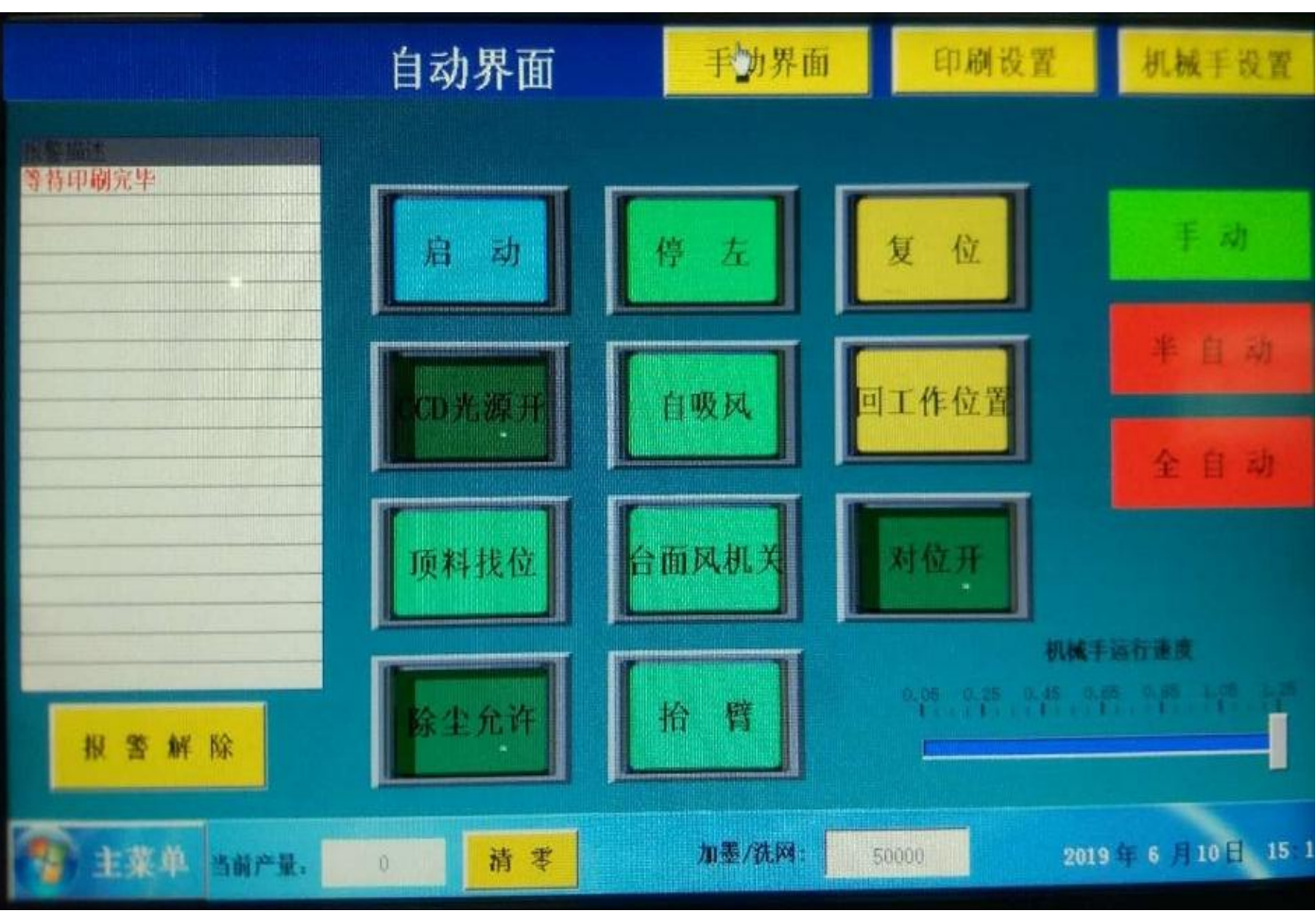

启动: 在半自动模式下用于单独启动机械手, 按下一次就启动一次机械手

在全自动模式下用于启动整台设备,自动上下料印刷;在缺料报警,安全光栅报警,对位失败报警等 异常情况下,用于重新启动机台

停右/停左: 在印刷停止后, 刮刀是停到左边或是右边的选择开关

复位:用于将整个机台复位(机台开电后必须先复位)

回工作位置: 在手动调机完成或设备按键异常时, 用于重新归位到待启动的位置

自吸风/长吸风: 自吸风是自动运行状态自动切换台面吸风状态, 长吸风是台面持续吸风状态

CCD 光源开/关:台面底下白炽灯管为 CCD 相机辅助提供背光,根据 CCD 画面亮度进行选择是否需要开

顶料找位:顶料台人工补充材料后,点此功能后顶料轴自动升降找位。

**台面风机开/关**:开启或关闭吸风台面的风机,当切换到半自动或全自动时台面风机自行开启 对位开/关:选择是否执行对位印刷

**抬臂**:切换抬起或放下刮刀墨刀臂,复位时自动抬起刮刀臂。启动前需要手动放下抬臂。

报警解除: 有报警描述时报警灯和蜂鸣器同时亮起, 如缺料报警可手动解除报警关闭蜂鸣器

手动/半自动/全自动按钮:当按钮为绿色,即执行该模式,按钮显示红色,即表示该模式禁止

手动模式:可执行丝印机手动界面按钮,可利用手轮手动移动各个电机轴并记录位置

**半自动**模式:该模式下,将机械手与丝印机分开,可单独运行两部分。按启动按钮就完成一次取料送料过程,按侧面绿色单次印刷按钮可印刷一次

全自动模式下:按启动按钮则整个设备自动完成上下料与印刷流程

机械手运行速度滑动条:点击滑动运行条,数字越大则机械手速度越快

当前产量: 该显示框用于显示印刷产量, 其后方的"清零"按钮, 可将产量清零

加墨/洗网显示框:用于显示离设定停机洗网/加墨还有多少印次

手动界面按钮: 点击即可进入手动操作界面,复位完成后,方可手动操作印刷机的升降

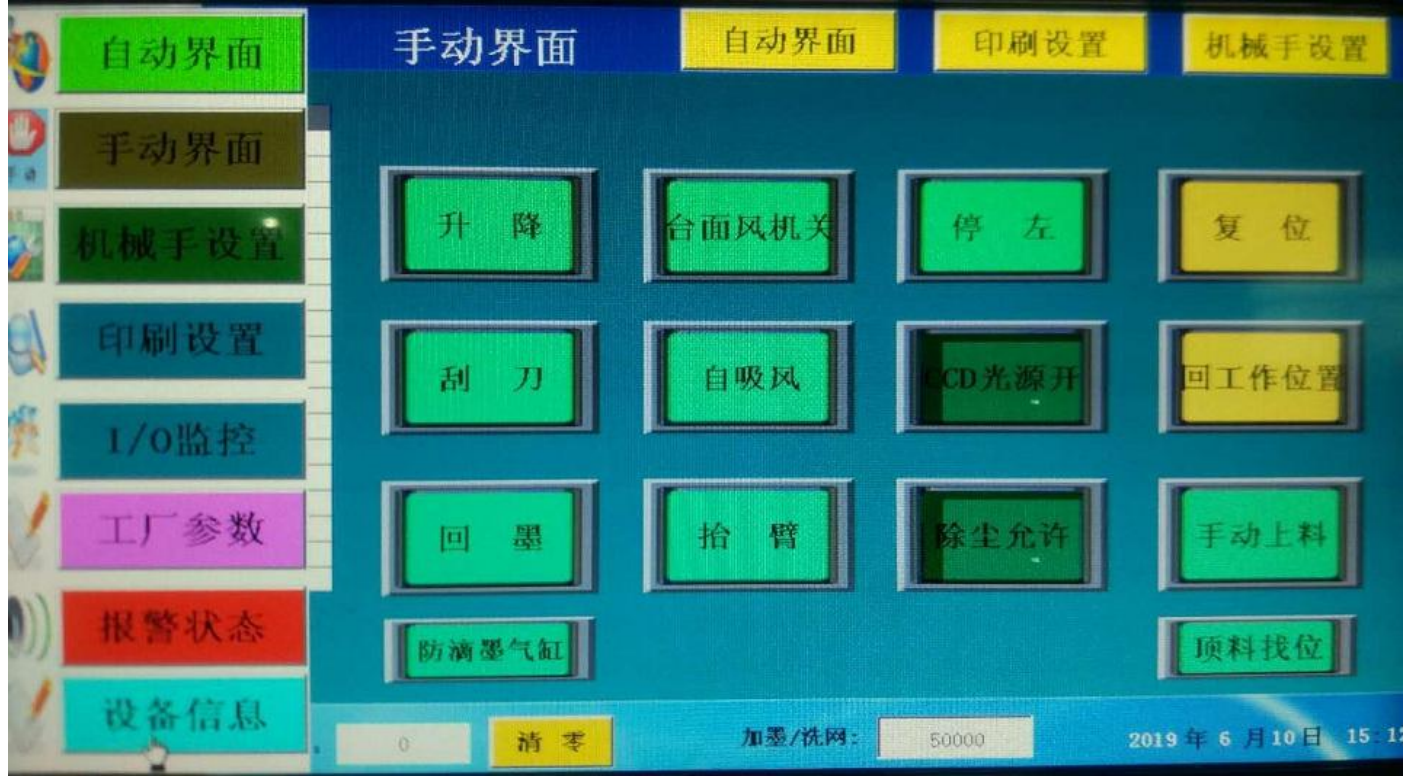

在此界面中,可将整个设备复位,手动升降丝印机,手动切换刮刀与墨刀,开关台面风机,切换台面 吸风,开关台面下方的 CCD 光源,切换刮刀的停左与停右,抬起与放下刮刀臂。 升降:用于机台的网框悬梁升降,台面两侧安全光栅被遮挡时 此升降开关无效,无遮挡即可有效 手动上料:此按钮用于顶料台补充材料时,送料机械手停到吸风台面位置,方便人工放料 印刷设置界面:点击即可进入印刷操作界面,设置印刷距离,印刷速度,回墨速度

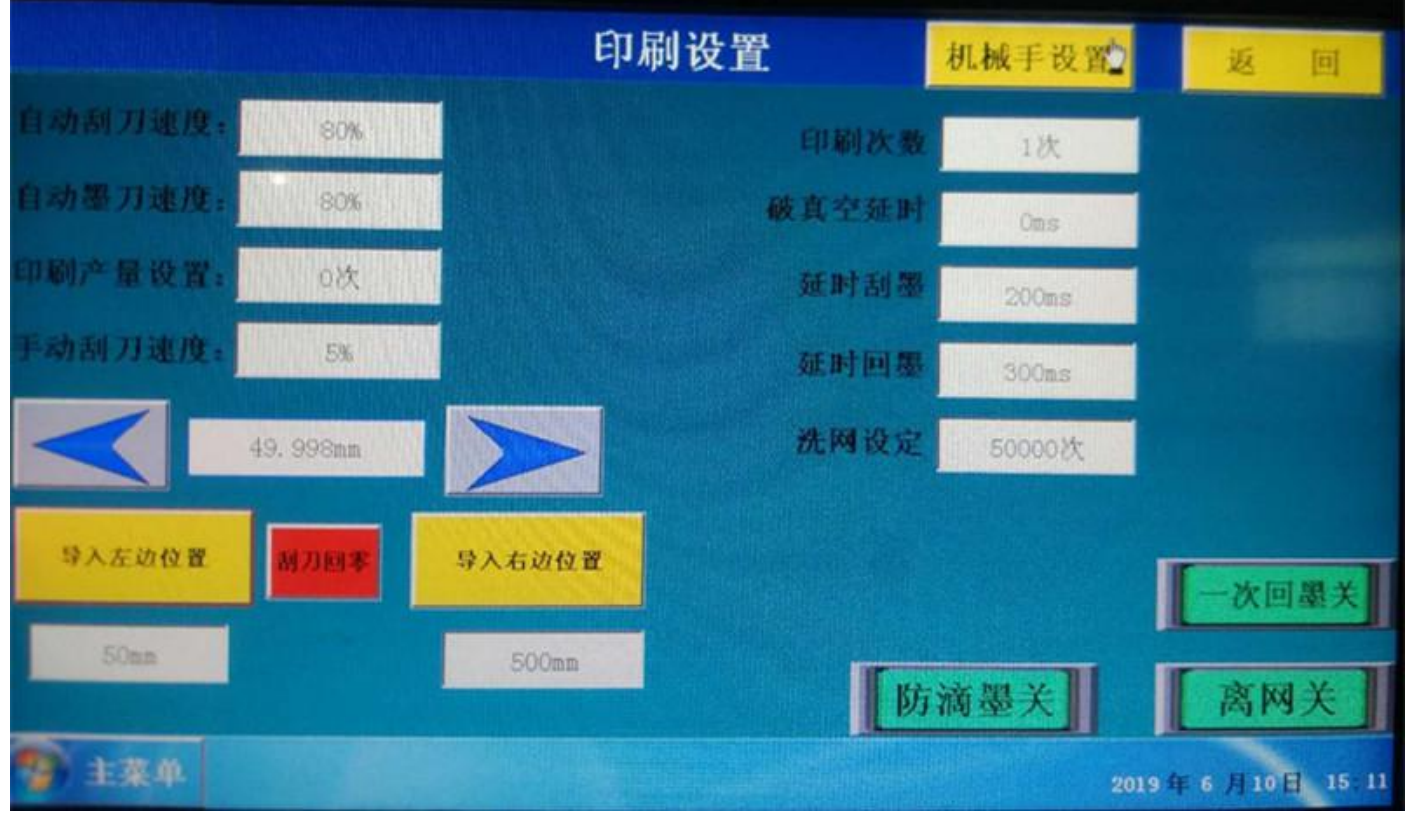

**自动刮刀速度**:设定自动模式下印刷的速度 **自动墨刀速度**:设定自动模式下回墨的速度

# 深圳市威利特自动化设备有限公司 印刷产量设置:用于设定印刷机达到的限定产量 手动刮刀速度:手动移动刮刀轴的速度 点<左箭头向左移动刮刀位置,中间数据栏显示当前刮刀坐标值,点>右箭头向右移动刮刀位置。 导入左边位置:手动移动刮刀设定刮刀刮墨停止的位置 导入右边位置:手动移动墨刀设定墨刀回墨停止的位置 身入右边位置:手动移动墨刀设定墨刀回墨停止的位置 引刀回零:用于架设网版时移动网框架后,刮刀轴复位 印刷次数:用于设定反复刮墨回油的次数,如1/2/3次 延时刮墨:用于设定延时刮墨的延时参数(气缸切割动作需要一定的时间)100ms=0.1s秒 延时回墨:用于设定延时回墨的延时参数(气缸切割动作需要一定的时间)100ms=0.1s秒 延有空延时:印刷完毕后反向吹起的时间(吸风台面释放真空需要时间) 100ms=0.1s秒 洗网设定:用于设定印刷多少次后,会自动报警提示洗网/加墨 机械手设置界面:此界面用于设定机械手取料、送料、除尘的位置

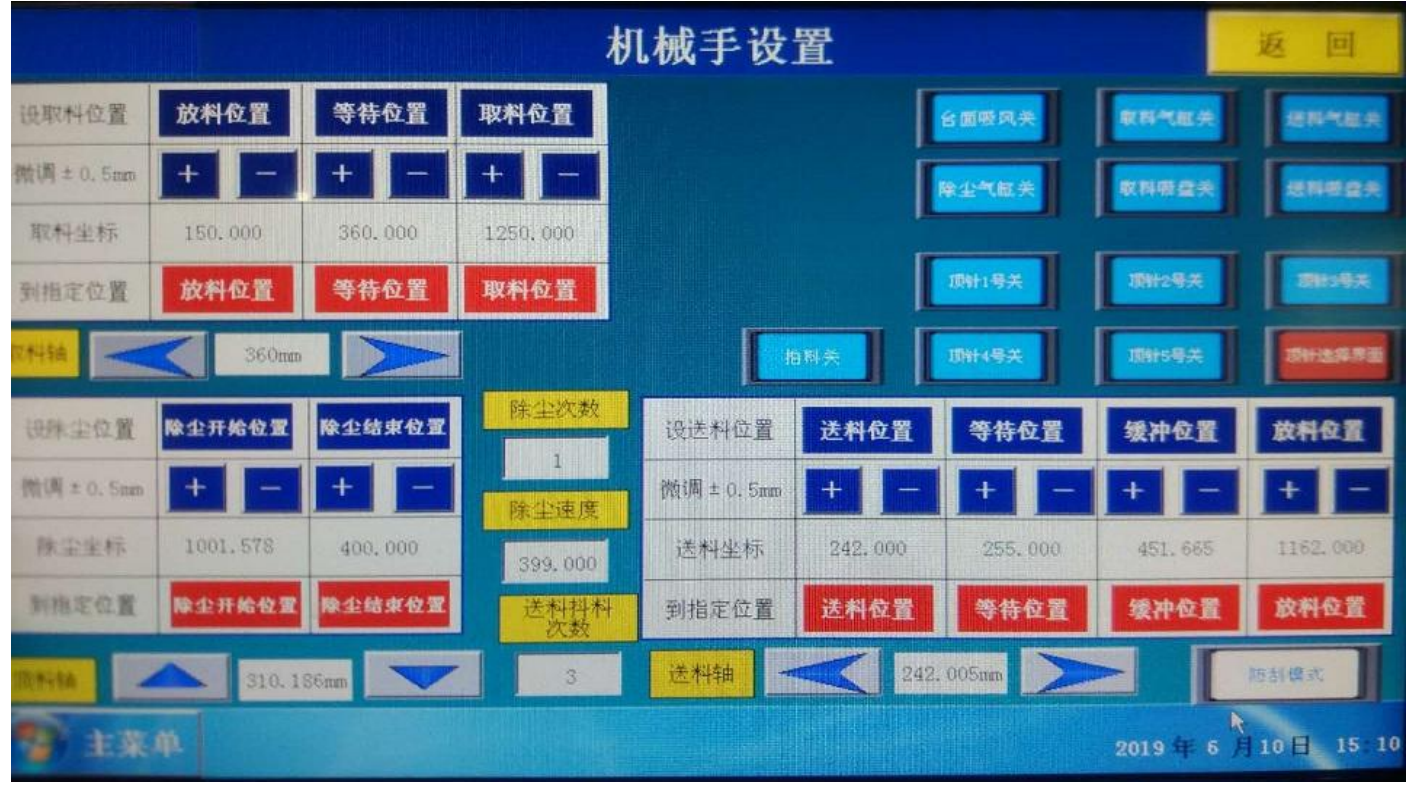

左上方显示框为监视取料轴、送料轴、刮刀轴、顶料轴的当前位置 右上方按钮分别为收料气缸的开关、收料吸盘的开关、送料气缸的开关、送料吸盘的开关、除尘气缸 的开关、台面吸风的开关

#### 设置机械手位置:

蓝色按钮为位置采集按钮,按下此按钮即就会记下当前位置 红色按钮为移动到指定位置的按钮,按下对应的按钮就会移动到记录的指定位置 设取料位置放料位置:取料机械手将取到的材料放到隧道炉的位置 设取料位置等待位置:取料机械手在等待丝印机印刷完成的位置 设取料位置即料位置:取料机械手伸到丝印机台面内部取料的位置 除尘开始位置:开始除尘的位置(送料轴回退方式除尘) 除尘结束位置:除尘结束的位置 设送料位置送料位置:送料机械手开始吸料的位置 设送料位置等待位置:送料机械手等待印刷完成的位置 设送料位置缓冲位置:印刷完成后,取料机械手先取料,送料机械手在印刷机内等待印刷的材料被取走的位置 〔注意此位置不可设置到印刷台面中间,防止叠料和碰撞取料机械手) 设送料位置放料位置:送料机械手将材料送到丝印机印刷的位置

# 主菜单界面. 点击此按钮可进入触摸屏内的所有界面

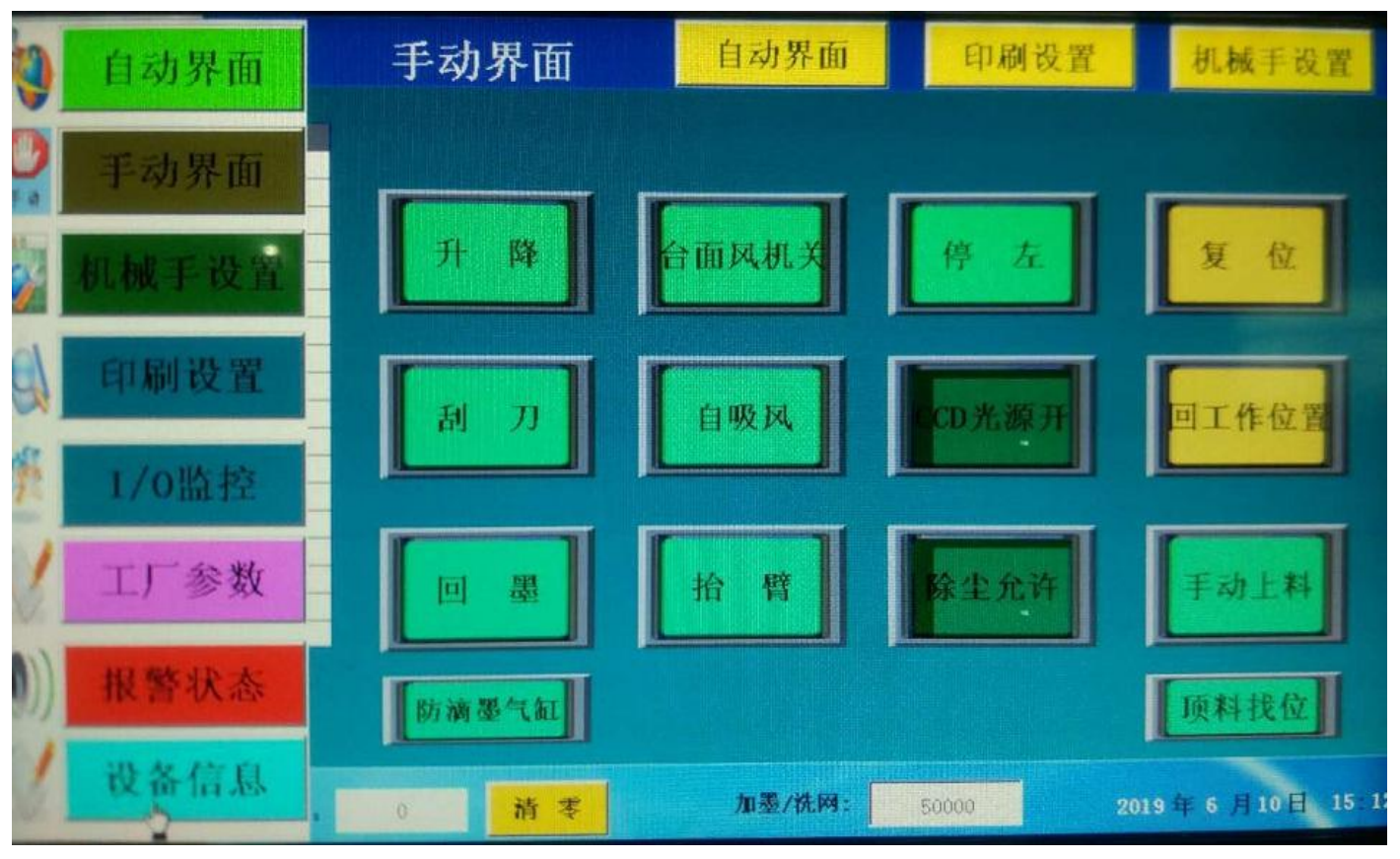

I/0 监控界面:用于显示机台的输入输出状态

报警状态界面:当机台报警时,会自动描述报警信息以供查看,也可显示当前设备的运行状态 工厂参数界面:用于各电机参数的设置(主要供设备厂家使用)

### I/O 监控界面:实时显示控制器的输入输出状态

|                                      |           |               | I/0监控         |               |              |                        | 返回              |
|--------------------------------------|-----------|---------------|---------------|---------------|--------------|------------------------|-----------------|
| Perrix                               | 边给压料关     | 电机用能关         | 10 <b>1</b> 1 | RAIRAHA       |              | 917.0 <b></b>          | 76.W            |
| IL FIELD X                           | SHI-MIX   | 311182        | aux.          | 送料原点开关        | 93.A         | 219                    | 710.00 <b>-</b> |
| and and                              | (market)  | Tresser       |               | 私刀原点开关        | RIEA         | 20                     | 74558           |
| Townson of                           | ( MALLAND |               |               | IRMIRAHA ING  | 上升 1784+085  | 10.81.92.77 <b>100</b> | 715R            |
| 1017                                 | RETHE     | <b>天停CHIT</b> | INA           | 村和高度检查        | #2.6 <b></b> | 送料阅服报警                 | 3.6858 <b></b>  |
| REPARA                               | -         | 19149×        | 11180×        | 於和信号          | 107268       | FR18                   | MILTY.          |
| [manage]                             |           | 101582        |               | istante       | 安全保护         | 手轮10万                  | ¥4.58           |
|                                      |           |               |               | 上科現象到这        | 创刀间原来警 日日日   | 手轮:00倍                 | RAINES          |
| BAGADA                               | HEA       | CONCERN.      | <b>举任张</b> 教关 | 送料允许          | FK348        | FRIM                   | 197             |
| and and                              | 895       | RALA          | DV#           | THE THE PARTY | FRAIR        | FR::48                 | 8429            |
| 2018年5月26日 13 44<br>2018年5月26日 13 44 |           |               |               |               |              |                        |                 |

对位软件 CCD 调整界面

|           |             | 7        | 相似度977                      |                                                                                                    |              | 相似度979                                         |
|-----------|-------------|----------|-----------------------------|----------------------------------------------------------------------------------------------------|--------------|------------------------------------------------|
|           |             |          |                             |                                                                                                    |              |                                                |
|           |             |          |                             | 相利認識 ★目前 ★目前< |              |                                                |
|           |             | (77. 000 | , -1. ôc <u>0), (-1</u> . o |                                                                                                    | 退出           | 600, 0. 000), (0. 000, <mark>1</mark> 71, 000) |
| CCD设置     | 系统复位        | 参数设置     | 平台监控                        | 相机0旋转误差(=7.460624,6.551855)(i<br> 相机1旋转误差(=10.041956,7.021028)(<br> CCD校准结束                                                                                                    | †算值)<br>计算值) |                                                |
| CCD校准     | 系统诊断        | 对位设置     | 平台调试                        | 对位开始…<br>平台第1次对位<br>角度准确度−0.000009                                                                                                    |              | PASS                                           |
| CCD调整     | 自动关         | 回工作位     | 退出                          | 对位1次.用时562毫秒,对位成功!<br>(0.045447,-0.000590),(-0.049296,-0.                                                                                                    | 000000)      |                                                |
| 謝謝状态:对位平台 | a通讯正常!!!0×1 | 90B      |                             |                                                                                                    | 对位成功计数:108   | 零:-1.703125,壹:0.389062,頁:-6.355469,叁:1.635938  |

中间输入框为手动移动相机的速度输入,点击箭头按钮即会向箭头所指方向移动

←左右→移动相机寻找靶标

#### 取样操作:

| 相似 <mark>度0</mark>     |                                                                             | 相似度989                      |         |
|------------------------|-----------------------------------------------------------------------------|-----------------------------|---------|
|                        |                                                                             |                             |         |
|                        |                                                                             |                             |         |
| · <u>6</u>             | 記标 → 手动取样<br>移动十字标 自动取样<br>匹码硬式 → 提案                                        | 6                           |         |
|                        |                                                                             |                             |         |
| ·                      | MARK信导入                                                                     | 1                           |         |
|                        |                                                                             |                             |         |
| CCD设置 系统复位 参数设置 平台监控 相 | M20000<br>到2台相机<br>机1名称:CGimagetech CGU2-130M<br>机2名称:CGimagetech CGU2-130M | (70, 385), 0, 385), (0-000, | 10:667) |
| CCD校准 系统诊断 对位设置 平台调试   |                                                                             |                             |         |
| CCD调整 自动关 手动对位 退出      |                                                                             |                             |         |

用鼠标左键点击相机画面,按住左键框选样点,会出现上图中的蓝色方框,然后点击鼠标右键,将鼠标悬停到靶标,会出现"**手动取样**""自动取样""搜索"三个选项,鼠标左键点击自动取样,然后再点击鼠标右键,选择"移动十字靶标",即完成取样(注意当已经架好网版印刷过程中,重新取点就切不可移动十字靶标,只手动取样即可)。 两个相机取样完成后,必须进行 CCD 校准。

#### 深圳市威利特自动化设备有限公司 对位设置界面:

| larity:998, | lime:12.3 | ITS Anna |          |         |        |      | arit    | 7:99    | 8,   |
|-------------|-----------|----------|----------|---------|--------|------|---------|---------|------|
|             |           | 对位补偿     |          |         | -      | *    |         |         |      |
|             |           | 正值       |          | 负值      | 点动值    |      |         |         |      |
|             |           | -        | mm 000.0 | -       | 0. 020 |      |         |         |      |
|             |           | 1        | 0.000 mm | ₽       | 0. 020 |      |         | -       | Ļ    |
|             |           | 5        | 0.000度   | 2       | 0. 020 | 度    |         | 4       | 4    |
|             |           | 补偿值清零    |          | 动补偿     | 数字键    |      |         |         |      |
|             |           | 3        | 对位精度     | 0. 030  | 17873  |      |         |         |      |
|             |           | ž        | 讨位次数     | 5       | 次      |      |         |         |      |
|             |           | 校准和      | 移动距离     | 3.00    | mm     |      |         |         |      |
|             |           | 校准法      | 旋转角度     | 0.50    | 度      |      |         |         |      |
|             |           | 3        | 时位模式     | 居中对     | 齐•     | 5.0  |         |         |      |
|             |           | 相似质      | 度 750    | 750     |        |      |         |         |      |
| 系统复位        | 参数设置      | 材料伸約     | 宿 2.00   | 0 mm [* | ✔ 肩用   |      | 523.0.4 | 39.0),F |      |
| 系统诊断        | 对你没骂。     | 应用       | 实现       | 时监控     | 退出     | JM   | [0. 000 | 000.0.  | 0000 |
| 自动关         | 手动对位      | 系统退      | 3        | 时位1次,   | 用时364  | 2.砂, | 对位成     | 功!      | 1000 |

#### 三、机器操作步骤

#### 1. 调整放料台:

a 将印刷材料, 整理整齐

b 将放料台四边挡料结构适当调整到与材料大小匹配。

c调整好送料吸盘的位置,使材料四边可以均匀受力吸起。

#### 2. 调整机械手送料

a 在机械手设置界面,吸起一张料,控制机械手送到吸风台面(使左右居中) b 材料送至台面后,确保材料的对位靶标在相机可视区域(尽量使靶标居中)。 c 退回机械手到达 送料位置 d 开启台面风机,长吸风,吸稳台面材料 对位设置 取样/校准

#### 3. 对位设置,取样/校准

a 对位设置:补偿清零(应用)

- b 打开 CCD 调整,移动相机,使靶标图形居中出现在相机显示画面中
- c 手动取样,搜索,移动十字标

d. CCD 校准,等待校准结束,手动对位

#### 4. 架网版,对网版,锁网版:

a 松开网框移动臂,松开夹网气缸和手柄螺丝,网夹左右红色微调手柄归0 b 对网版,对齐底色图案※ 空白材料必须使网版左右靶标图形前后居中,软件相机画面,靶标图形居中。

c 锁紧网框大臂, 锁紧夹网手柄和夹网气缸, 锁紧左右红色微调手柄

#### 5. 印刷设置, 装刮刀 装油刀

a 刮刀归零,设置刮油次数

b调整刮油结束位置,并导入坐标

c 调整回油结束位置,并导入坐标

#### 6. 取料机械手调整设置

a 机械手设置,取料位置调整设置

b 调整取料吸盘(避开油墨印刷面)

c设置放料位置(放到传说带上面)

#### 片材 CCD 对位丝印机安全保养手册

- 一:确保输入 AC 电源为 380V 50HZ。
- 二:确保外接气源压强在 0.5~0.8MPa 之间。
- 三:确保平台电机丝杆有黄油润滑,转动流畅。
- 四:确保吸风台面和玻璃区是否干净无油墨。
- 五: 空压机最好带有气体干燥, 若没有带输出气体干燥, 每星期排水一次。
- 六:检查脚杯是否放稳,平衡。脚杯螺母是否锁紧。
- 七: 定期检查各电器部件插头是否松动。
- 八: 定期检查各个可见螺丝是否松动, 电机联轴器螺丝紧固, 同步轮螺丝紧固。
- 九: 定期用酒精布擦拭台面,严禁将清洁液体泼洒在台面上。
- 十:移动设备推机架主体部分,严禁手推平台和机械手臂。

## 片材 CCD 对位丝印机异常处理方法.

- 1,收料负压报警:会自动弹出报警界面,显示收料负压报警,此时表示取料机械手没有取料 成功,可伸手将材料取出,按下报警解除按钮,在按一下启动按钮,即可重新正常运行
- 2,对位超时/对位失败报警:此情况下可能是材料 MARK 点的缺失或者由于光源的问题导致寻找点失败或者由于材料送偏位,解除报警,按启动重新运行
- 3,缺料报警:此时表示送料平台没料,此时可将料叠好整齐,放到平台上,按启动键即可运行
- 4,安全光栅报警:这种情况是由于电机在运动过程中,有东西触碰到安全光栅,导致设备停止运行,此时只需解除报警,按启动按钮即可重新运行
- 5,打到半自动或自动模式下无法升降的异常:此时可按回工作位按钮,等设备回工作位置 结束后即可解除该异常
- 6,送料负压报警:表示上料失败,此时请点击"回工作位"按钮,重新启动上料
- 7,送料伺服报警:此时表示机械手上下料电机异常,请检查伺服驱动器,断电清除该报警异常
- 8, 上料危险/收料危险:此情况表示丝印机未上升到安全位置,导致机械手不能正常移动, 请检查丝印机侧后方两个限位开关是否正常亮红灯,未亮则表示该限位开关异常请检查
- 9,变频器报警:表示升降异常,变频器异常报警,请检查变频器的报警代码,检查升降连杆 与导轨有无卡顿不顺,该报警只能断电清除

#### **售后维修电话:** <u>李万喜 13392878825</u>

电路控制图

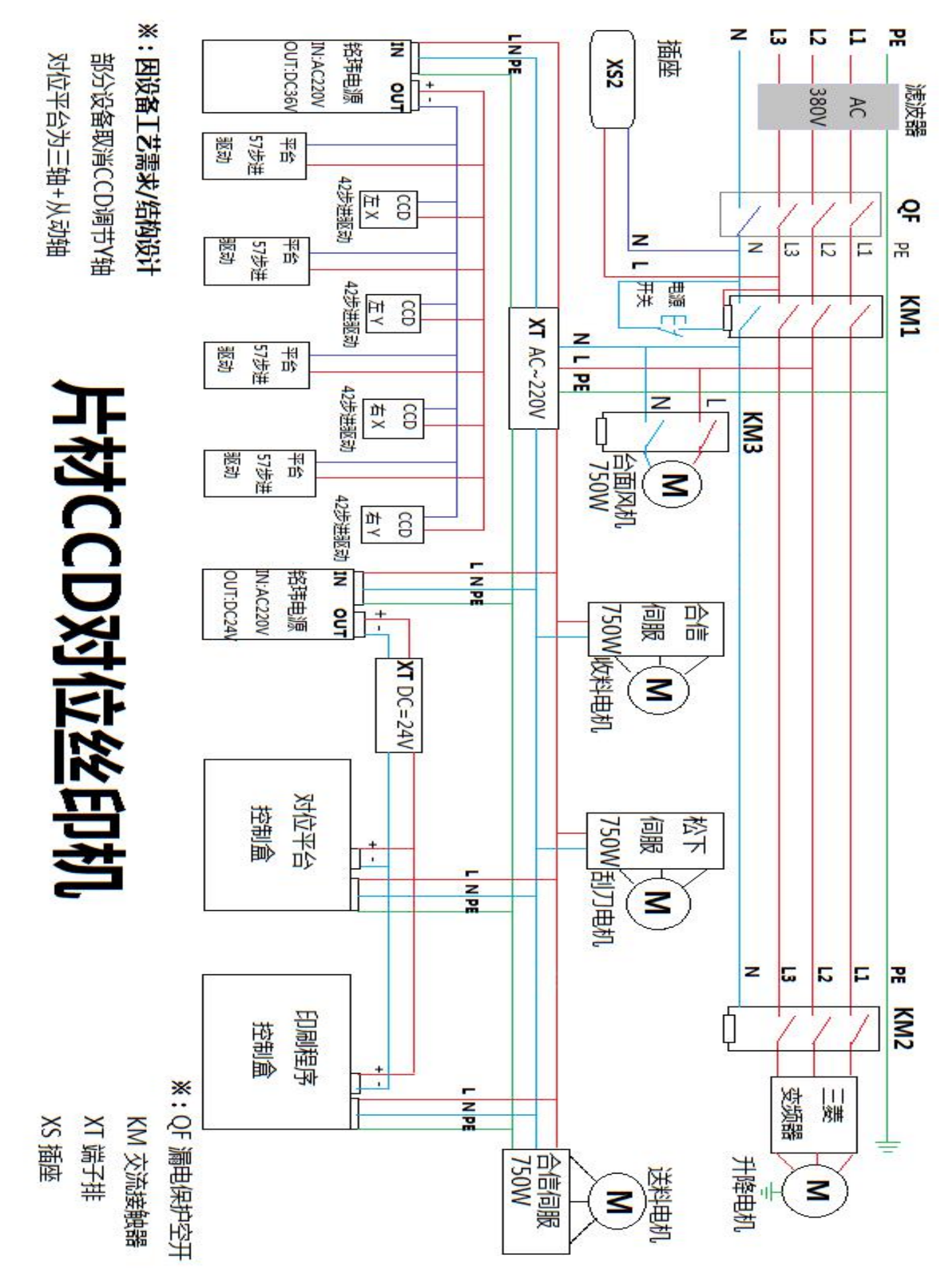